## v73 新機能 クイックガイド

## 属性を使った URL へのリンク

ご存知でしたか?... 要素の属性を使って、多数の要素に URL をリンクできます。

## 属性を使って URL にリンクすることで...

- 多数の要素から共通の URL にリンクできます。
- 各要素に対して自動的に URL を生成します。
- リンクした URL を起動できます。

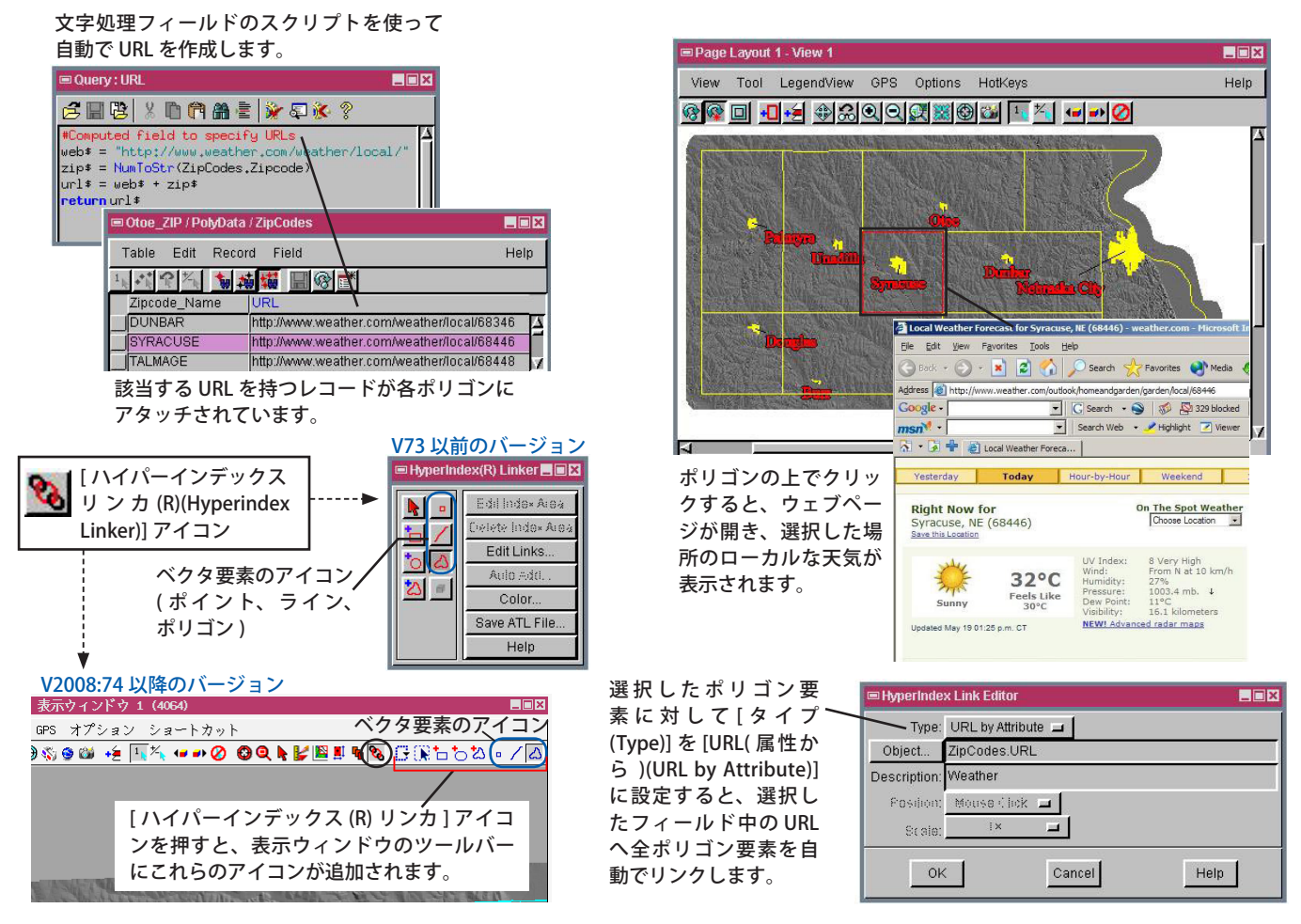

## 属性を使って URL にリンクする方法

- URLを指定する計算フィールドを作成します。
- 計算フィールドを持つレイヤをアクティブにして、表示ウィンドウの [ハイパーインデックス (R) リンカ ] アイコン をクリックします。
- 〈ハイパーインデックス (R) リンカ (HyperIndex Linker)〉ウィンドウで、ベクタ要素アイコンのうち1つをクリッ クします。(V2008:74 以降のバージョンでは、表示ウィンドウに追加されたアイコンをクリックします。)
- 表示ウィンドウで、先ほど指定した要素を1つクリックします。
- 〈ハイパーインデックスのリンク先の設定 (HyperIndex Link Selection)〉ウィンドウで [ 編集 (Add)] ボタンをクリックします。
- [タイプ]を [URL(属性から)] に設定して、[オブジェクト (Object)] ボタンをクリックします。
- テーブルリストの中からデータベーステーブルと計算フィールドを選択し、[OK] を押します。
- 〈ハイパーインデックス (R) リンカ〉ウィンドウを閉じます (V73 以前のバージョンの場合 )。

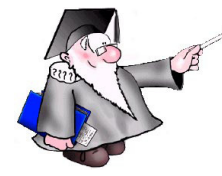

さらに知りたいことがあれば...

以下の入門書をご覧ください: 電子アトラスの構築 (Constructing an Electronic Atlas)

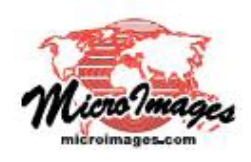